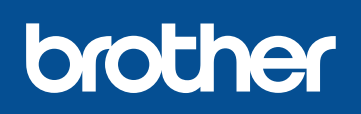

### DCP-L8400CDN / DCP-L8450CDW MFC-L8650CDW / MFC-L8850CDW / MFC-L9550CDW

# Guía de configuración rápida

Los manuales más recientes están disponibles en el Brother Solutions Center: http://solutions.brother.com/. No todos los modelos están disponibles en todos los países.

Versión 0 SPA

### Desembale el equipo y compruebe los componentes

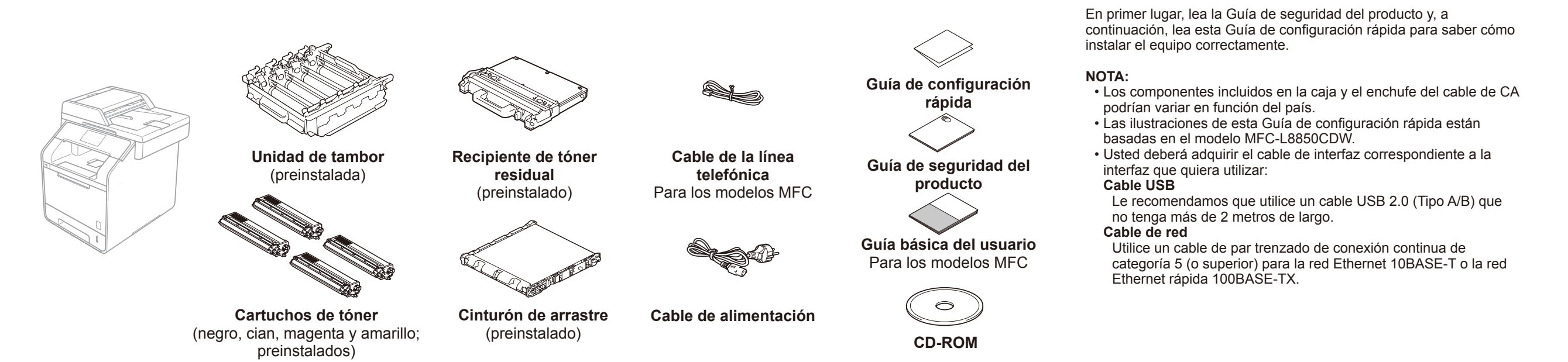

# Quite el material de embalaje del equipo

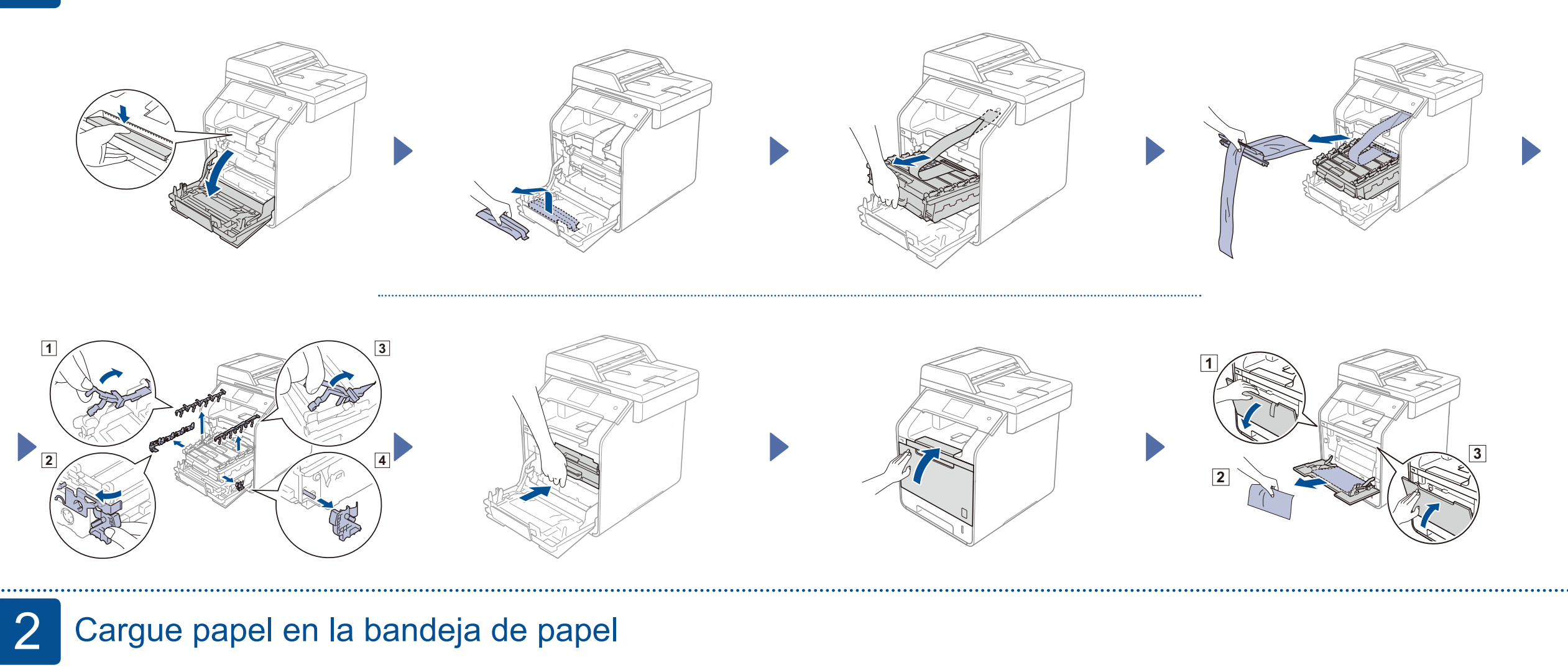

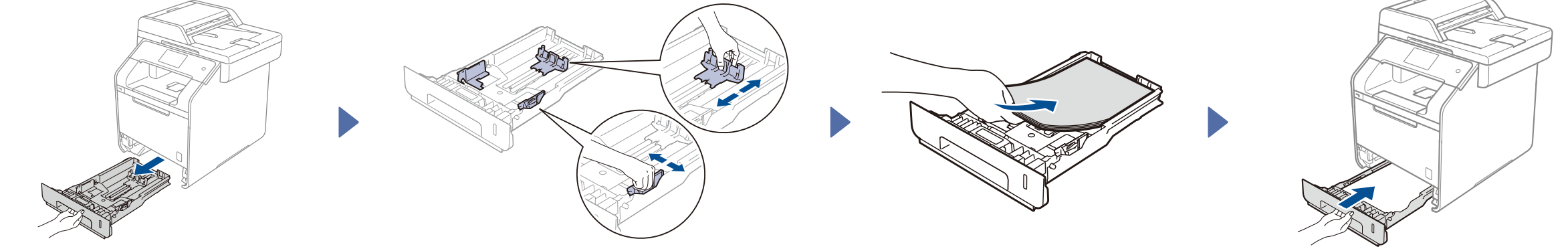

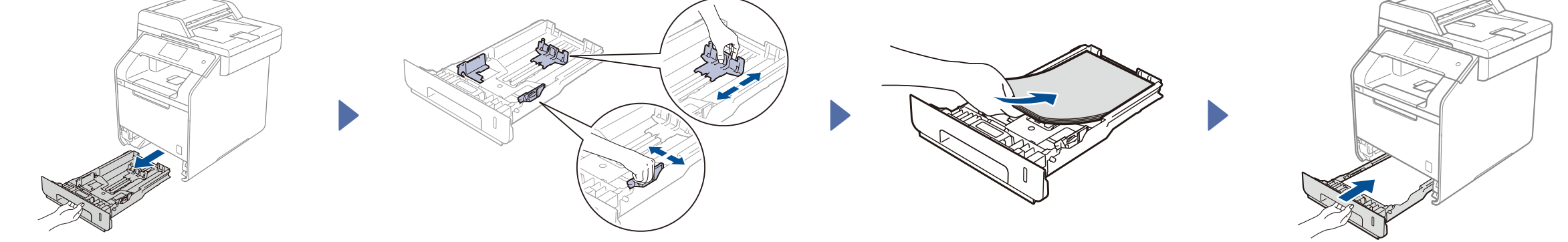

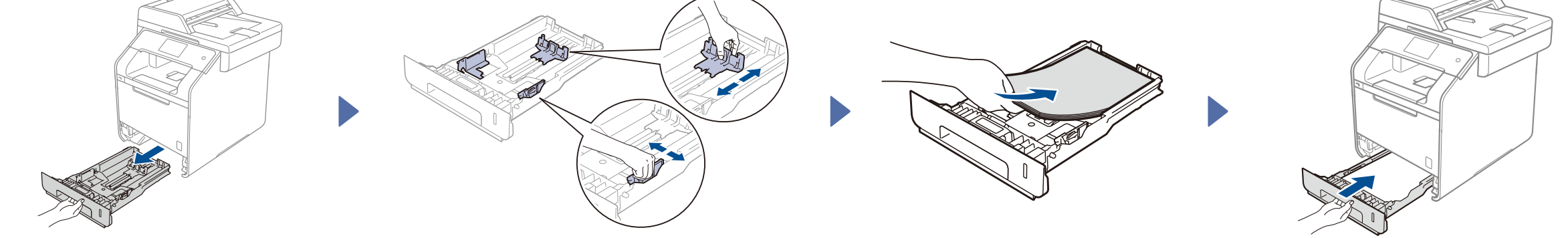

4

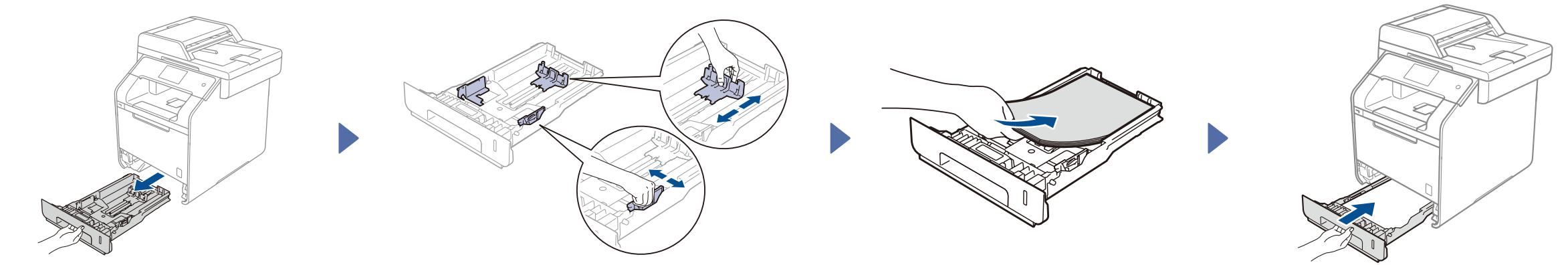

## Conecte el cable de alimentación y encienda el equipo

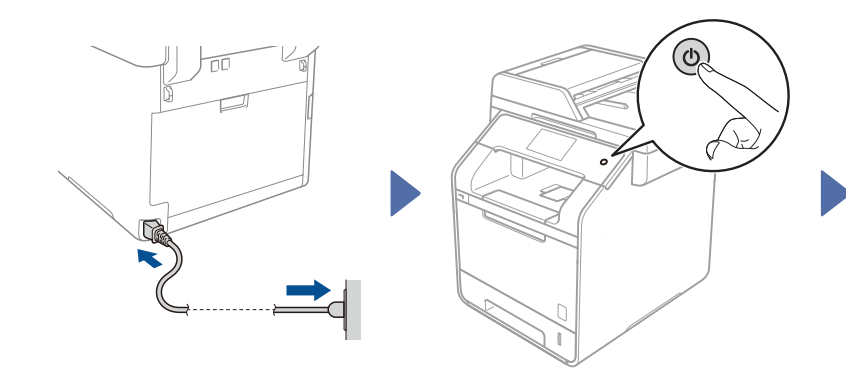

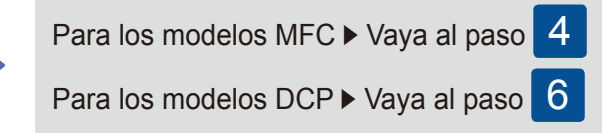

# Seleccione su país (para los modelos MFC)

- 1. Después de encender el equipo, la pantalla táctil muestra la lista de países que puede seleccionar. Deslice el dedo hacia arriba o hacia abajo, o pulse ▲ o V hasta que se muestre su país, y pulse en su país. Pulse OK.
- En la pantalla táctil se le pedirá que confirme la selección. Si la pantalla táctil muestra el país correcto, pulse Yes (Sí). -O BIEN-Pulse No para volver al paso 1 y vuelva a elegir el país.

#### Seleccione su idioma (para los modelos MFC) 5

- Deslice el dedo hacia arriba o hacia abajo, o pulse ▲ o ▼ hasta que se muestre su idioma, 1. y pulse en su idioma. Pulse OK.
- En la pantalla táctil se le pedirá que confirme la selección. 2. Si la pantalla táctil muestra el idioma correcto, pulse Yes (Sí). -O BIEN-Pulse No para volver al paso 1 y vuelva a elegir el idioma.

#### 6 Seleccione su idioma (para los modelos DCP)

- Después de encender el equipo, la pantalla táctil muestra la lista de idiomas que puede 1. seleccionar. Deslice el dedo hacia arriba o hacia abajo, o pulse ▲ o ▼ hasta que se muestre su idioma, y pulse en su idioma. Pulse OK.
- En la pantalla táctil se le pedirá que confirme la selección. 2. Si la pantalla táctil muestra el idioma correcto, pulse Yes (Sí). -O BIEN-Pulse No para volver al paso 1 y vuelva a elegir el idioma.

#### NOTA:

Si ha establecido el idioma incorrecto, puede cambiar el idioma desde el botón 👔 de la pantalla táctil. ( 👔 , All Settings (Todos ajustes), Initial Setup (Conf.inicial), Local Language (Sel. lenguaje))

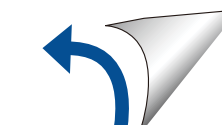

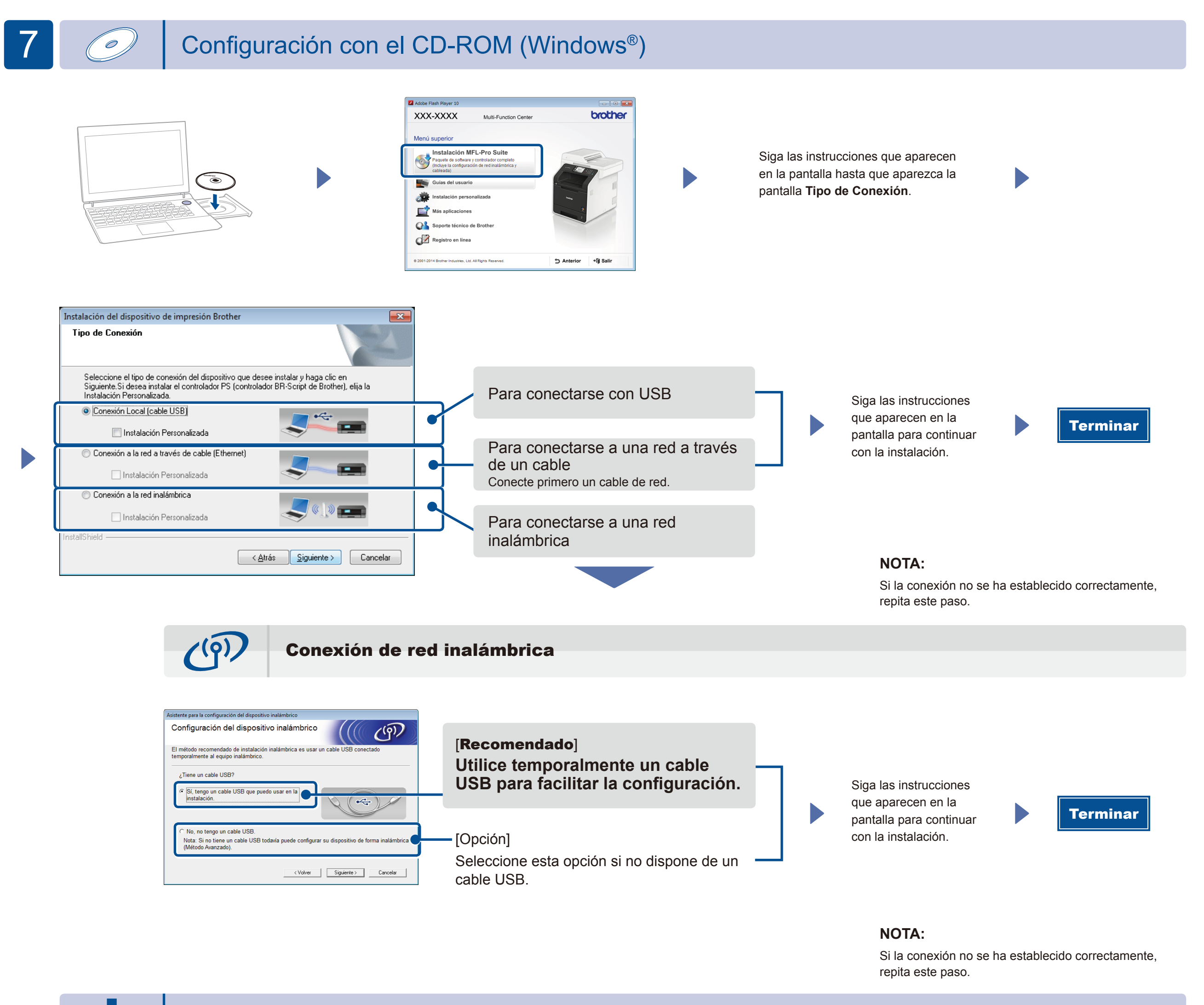

Configuración sin el CD-ROM (Windows<sup>®</sup> sin unidad para CD-ROM o Macintosh)

(Para Windows<sup>®</sup>) solutions.brother.com/windows (Para Macintosh) solutions.brother.com/mac

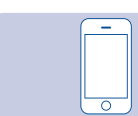

### Imprimir utilizando un dispositivo móvil

Imprima desde dispositivos móviles utilizando nuestra aplicación gratuita "Brother iPrint&Scan".

1 Conecte el equipo y el punto de acceso de LAN inalámbrica/enrutador desde la pantalla táctil del equipo.

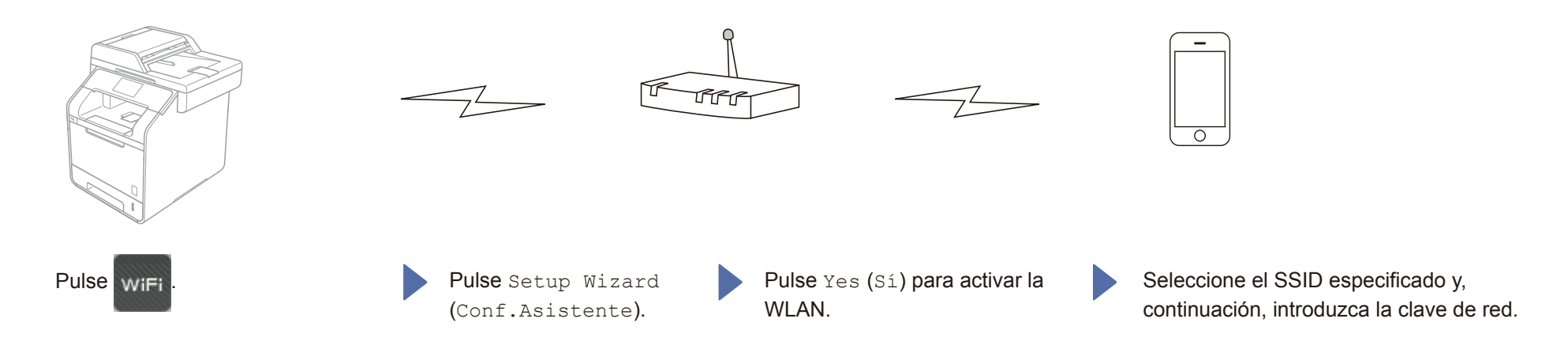

2. Descargue "Brother iPrint&Scan" para empezar a utilizar su equipo con dipositivos móviles. solutions.brother.com/ips

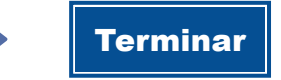